1

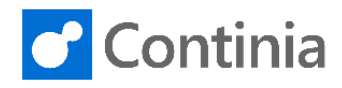

## American Express feed setup

Follow these steps to set up American Express Credit Card transaction feed for Continia Expense Management

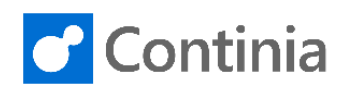

## American Express Setup

- 1. Fill in the form American Express Feed Implementation Form. This form and a guideline are enclosed.
- 2. If the Data is crossing borders or a third-party vendor is involved, you will also need to complete the **Global Data Transfer Form** as well. A guideline for this is available as well.

!!!Please keep the prefilled information in the form unchanged, as AMEX need this to set up the feed correctly!!!!

Please email the completed form to the Data Files Enablement Team: <u>electronic.transmissions.team@aexp.com</u>

3. When AMEX has completed and activated the transaction feed, please request AMEX to send you an email containing **Recipient number** and **DataFileVersionnumber**. These 2 numbers combined are your Continia Agreement ID.

Example of information you will get from Amex:

**R**4567825.xxxxxxxxx(Company Name).Bxxxxx.GL1025.001→File Version If the File version contains 3 numbers only, add a 0 to get 4 numbers.

Example – 4567825<mark>0</mark>001

Please note that Continia cannot provide this information.

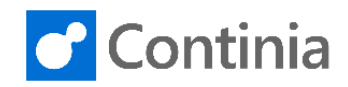

## Activate feed

• Go to **Banks** in Continia Expense Management and choose **Get Supported Banks** to update the list of banks. Make sure AMEX-A is on the list.

| Banks -   |                                 |
|-----------|---------------------------------|
| Code      | Coun Name                       |
| ABN       | NL ABN AMRO                     |
| AIRPLUS-A | DE AirPlus - Automatic          |
| AMEX      | US American Express             |
| AMEX-A    | US AMEX Automatic Import        |
| ANZ       | AU ANZ Bank                     |
| ARBLA     | DK Arbejdernes Landsbank        |
| ARBLAA    | DK Arbejdernes Landsbank - Auto |
| ATB-M     | CA ATB Financial - Manual       |
| BARC      | UK Barclays                     |
| BARCCARD  | UK Barclays Card                |

• Go to the **Bank Agreements** page, select AMEX-A and activate feed with your **Recipient number** and **DataFileVersionnumber** received from AMEX.

| Image: State of the state of the state |                                                                                  |  |
|----------------------------------------------------------------------------------------------------|----------------------------------------------------------------------------------|--|
|                                                                                                    |                                                                                  |  |
| *``   🏹 🗙                                                                                                    | 🔨 😌 🗊 🗔 🗔 🗧 🗋 😂 🏷 🗰                                                              |  |
| New Edit Delete<br>List                                                                                                    | Activate in Currency Country/ Show Show as Notes Links Refresh Clear Find Filter |  |
| New Manage                                                                                                    | Process View Show Attached Page                                                  |  |
| Departments Bank Agreements                                                                                                    |                                                                                  |  |
| Document Capture                                                                                                    | -                                                                                |  |
| Financial Management                                                                                                    |                                                                                  |  |
| Sales & Marketing                                                                                                    | Bank Bank Name Agreement ID                                                      |  |
| Purchasing                                                                                                    |                                                                                  |  |
| Expense Management                                                                                                    | AMEX-A AMEX Automatic Import 45678250001                                         |  |
| Warehouse                                                                                                    |                                                                                  |  |

- At the next daily synchronization, AMEX transactions are imported into your Continia Expense Management solution. Please note that once transactions are imported, they will be removed from Continia Online.
- Please note that transaction will arrive once AMEX has sent transactions. If you have activated the agreement, synchronized and no transactions are arriving, please contact our support, and we will check if transactions have been received from AMEX.